- 1. Contact OEHS @ Kristy.olive@uah.edu to obtain a username and password.
- 2. Go to <u>www.uah.edu/OEHS</u> and click on the link for Chemical Information.

| UAH - 0                         | DEHS                      | ×                          |                 |                                   |                                        |                     |                    |                      | A                   | - 0 ×             |
|---------------------------------|---------------------------|----------------------------|-----------------|-----------------------------------|----------------------------------------|---------------------|--------------------|----------------------|---------------------|-------------------|
| $\leftrightarrow \rightarrow C$ | l 🗋 www.ua                | ah.edu/oehs                |                 |                                   |                                        |                     |                    |                      |                     | ೩☆ ≡              |
|                                 |                           |                            |                 |                                   |                                        | I AM A              |                    | SEARCH               | Q                   |                   |
|                                 | THE UNIT<br>ALABAMA II    | VERSITY OF<br>N HUNTSVILLE | Admission & Aid | d Academics                       | Research                               | Campus Life         | Athletics          | News                 |                     |                   |
|                                 | OEHS                      |                            |                 |                                   |                                        |                     |                    |                      |                     | _                 |
|                                 | OEHS                      |                            |                 |                                   | าไม่//                                 | FH                  | 2                  |                      |                     | Apply<br>Visit Us |
|                                 | Available Saf             | fety Training              |                 |                                   |                                        |                     | U                  |                      |                     |                   |
|                                 | Hazardous/R<br>Up Request | Regulated Waste Pick       |                 |                                   | OFFICE OF                              | ENVIRONME           | NTAL               |                      |                     | Paguaat           |
|                                 | Law Enforce               | ment & Public Salay        |                 |                                   | HEALTH                                 | AND SAF             | ETY                |                      |                     | Info              |
|                                 | New Lab Sta               | art Up Procedy es          | The Of          | fice of Environmenta              | al Health and Safe                     | ty is a profession  | al advisory ar     | nd service orie      | ented division that |                   |
|                                 | Chemical Infe             | formation                  | promo           | tes occupational and              | l facilities safety a                  | nd environmental    | stewardship        | in support of        | the University      |                   |
|                                 | EHS Commit                | ttees                      | mission         | Select a                          | pictograph to re                       | trieve information  | for specific       | areas.               |                     |                   |
|                                 |                           |                            |                 | Art Safety                        | <b>C</b><br>Engineering<br>Shop Safety | & Radiolog<br>Safet | gical<br>y         | Biological<br>Safety |                     |                   |
|                                 |                           |                            |                 | Facilities & Operations<br>Safety | Research Safe                          | ety Chemical        | <b>F</b><br>Safety | Fire Safety          |                     |                   |
| $\sim$                          | -                         |                            |                 |                                   |                                        |                     |                    |                      |                     | •                 |

3. Click on the link for UAH Safety Data Sheets.

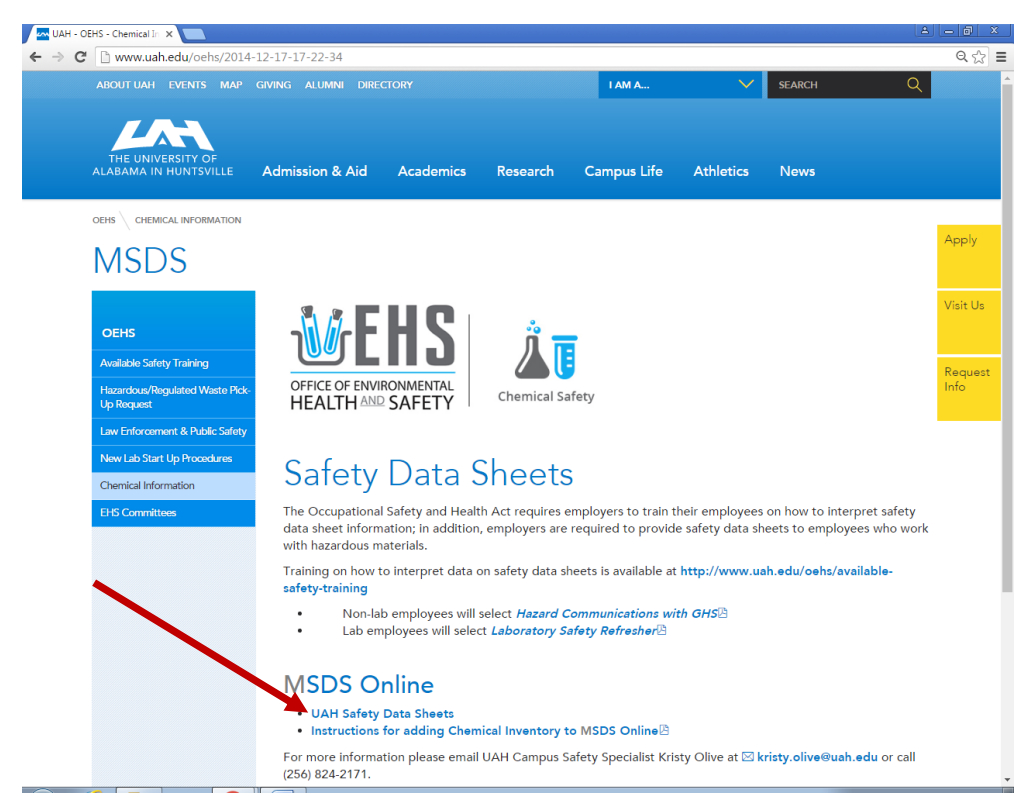

## 4. Click Log In.

| LE HOME INSERT DESIGN PAGE LAVOUT ₽                                                                                          | REFERENCES MAILINGS F                     | Document3 - Word                                                                                      | ? 🗉 — 🗇 🗆<br>Kristy L. Olive + 🔽                |
|----------------------------------------------------------------------------------------------------|-------------------------------------------|----------------------------------------------------------------------------------------------------|-------------------------------------------------|
| Lavigation • ×                                                                                                    | smanagement. <b>msdsonline.com</b> @a     | Staff-Bital-Bital-Ø + 🗎 G M Approval Review - Mo0001d/wa                                              | Format Text Effects                             |
| eate an interactive outline of your<br>xcument.<br>3 a great way to keep track of where<br>quickly more your content around. | CMECalifornia CME-CE C &                  | http-www2.epis.gov-sites_ 📷 Supported Sites * 🕘 Web Sice Gallery * 🔯 * 🗟 * 🗈 👘 * Page * 🖸 Hebp Center | Safety • Tools • Q • *                          |
| get tarted, go to the Home tab an<br>sading styles to the headings in your<br>kurment.                                       | THE UNIVERSITY OF<br>ALABAMA IN HUNTSVILL |                                                                                                    |                                                 |
|                                                                                                    | Safety Center                             | MSDS Search Welcome to LMA's Suday Data<br>Sheet Database.                                            |                                                 |
|                                                                                                    | Locations                                 | Locations: Groups: Product Data<br>Select Location Select Group Select Product Data                   |                                                 |
|                                                                                                    | MSDSonline<br>Search                      | Product Status: Custom Module:<br>Active Search Reset                                                 | _                                               |
|                                                                                                    |                                           | Product name starts with: A B C D E F G H I J K L M N O P Q R S T U V W X Y Z 0.9 #+=                 |                                                 |
|                                                                                                    |                                           |                                                                                                    |                                                 |
|                                                                                                    |                                           |                                                                                                    | Ĵ                                               |
|                                                                                                    |                                           |                                                                                                    | € 100% - + 100<br>- Fr t⊒ € 919 AM<br>1/20/2015 |

## 5. Enter User name and password.

| E 5 - C =     RLE HOME INSERT DESIGN PAGE LAYOUT REFERENCES MAILINGS REVIEW VIEW                                         | Document1 - Word                                                                                                    | 7 🗉 — 🔿 🗙<br>Kristy L. Olive * 🎑 |
|----------------------------------------------------------------------------------------------------|----------------------------------------------------------------------------------------------------|----------------------------------|
| Navigation • ×                                                                                                    |                                                                                                    | Format Text Effects              |
| Search document                                                                                                    | 🗎 🖒 M Approval Review - klo0003@ua 🔶 Log In   MSDSonline 🛛 🗙                                                                                                    | e ★ 0                            |
| TEXUINGS PAGES RESULTS File Edit View Favorites Tools Help                                                               | s 📴 Suggested Sites 💌 👸 Web Slice Gallery 💌                                                                                                    | X 📲 Convert 💌 🔂 Select           |
| Create an interactive outline of your document.                                                                          |                                                                                                    |                                  |
| It's a great way to keep track of where<br>or quickly move your content around.<br>To get started, go to the Home tab an |                                                                                                    |                                  |
| Heading Styles to the headings in you<br>document.                                                                       |                                                                                                    | <b>•</b>                         |
|                                                                                                    |                                                                                                    |                                  |
|                                                                                                    |                                                                                                    |                                  |
|                                                                                                    | Log In                                                                                                    |                                  |
|                                                                                                    | Username                                                                                                    |                                  |
|                                                                                                    |                                                                                                    |                                  |
|                                                                                                    | Password                                                                                                    |                                  |
|                                                                                                    | Remember Username                                                                                                    |                                  |
|                                                                                                    | Log in                                                                                                    |                                  |
|                                                                                                    | Forgot Username or Password?                                                                                                    |                                  |
|                                                                                                    |                                                                                                    |                                  |
|                                                                                                    |                                                                                                    |                                  |
|                                                                                                    |                                                                                                    | ~                                |
| PAGE1 OF 2 32 WORDS DB                                                                                                   |                                                                                                    | € 100% + 100%<br>+ 100%          |
|                                                                                                    | and the second second sec | 7/20/2015                        |

| HOME INSERT DESIGN PAGE LAV                                                                                                    | /T REFERENCES MAILINGS REVIEW VIEW                                             |                                                       |                                   | Kiisty L Oli<br>Format Text Effects |
|----------------------------------------------------------------------------------------------------|--------------------------------------------------------------------------------|-------------------------------------------------------|-----------------------------------|-------------------------------------|
| document                                                                                                    |                                                                                |                                                       |                                   |                                     |
| INGS PAGES RESULTS File Edit View                                                                                                    | s://msdsmanagement. <b>msdsonline.com</b> /ebinder/?nas=True& D ~ <b>iii</b> C | M Approval Review - klo0003@ua                        |                                   | n ★ 83<br>× €Convert ▼ ®Select      |
| 🍰 🚸 Synergist                                                                                                    | binars 🗿 CMECalifornia CME-CE C 😪 http://www2.epa.gov-sites 🕨                  | Suggested Sites 💌 🖉 Web Slice Gallery 💌               | 🛅 💌 🗟 👻 🖃                         | 🖶 💌 Page 🕶 Safety 🕶 Tools 🕶 🔞 🕶 🦈   |
| an interactive outline of your<br>ent.                                                                                                    | Welcome, Addison Log Out                                                       |                                                       | Edit Memory He                    | elp Center                          |
| reat way to keep track of where<br>My move your content around.<br>Started, go to the Home tab an<br>sy styles to the headings in your<br>end. |                                                                                |                                                       |                                   | nline <sup>®</sup>                  |
|                                                                                                    | MSDS Search                                                                    |                                                       | Welcome to UAH<br>Sheet Database. | i Safety Data                       |
|                                                                                                    | All Products                                                                   |                                                       | Q — Advanced                      | Search                              |
|                                                                                                    | Locations                                                                      | Groups:                                               | Product Data:                     |                                     |
|                                                                                                    | diff Manufacturers 300 (246)                                                   | Select Group                                          | Select Product Data               |                                     |
|                                                                                                    | Product Status:                                                                | Custom Module:                                        |                                   |                                     |
|                                                                                                    | MSDSonline<br>Search                                                           | Search Re:                                            | set                               |                                     |
|                                                                                                    | Product                                                                        | t name starts with: A B C D E F G H I J K L M N O P ( | 2 R S T U V W X Y Z 0-9 #+=       |                                     |
|                                                                                                    |                                                                                |                                                       |                                   | _                                   |
|                                                                                                    |                                                                                |                                                       |                                   |                                     |
|                                                                                                    |                                                                                |                                                       |                                   |                                     |
|                                                                                                    |                                                                                |                                                       |                                   |                                     |
|                                                                                                    |                                                                                |                                                       |                                   |                                     |
|                                                                                                    |                                                                                |                                                       |                                   |                                     |
|                                                                                                    |                                                                                |                                                       |                                   | , I.                                |
|                                                                                                    | Would you like to store your passw                                             | ord for msdsonline.com? Why am I seeing this?         | Yes Not for this site ×           | . 100%                              |

7. Type the chemical you would like to add or update in the search bar and click the magnifying

| * ×                                      |                                                  |                                                             | Format Text E                         |
|------------------------------------------|--------------------------------------------------|-------------------------------------------------------------|---------------------------------------|
| 604                                      | https://msdsmanagement.msdsonline.com/msdsonline | search/                                                     | *                                     |
| AGES RESULTS File Edit Vie               | w Favorites Tools Help                           |                                                             | x 🍕 Convert 💌 😭                       |
| 🚖 🛷 Synergist                            | t Webinars 🗿 CMECalifornia CME-CE C 😪 http:w     | ww2.epa.gov-sites 📴 Suggested Sites 💌 🗿 Web Slice Gallery 💌 | 🔐 👻 🖾 👻 📾 💌 Page 💌 Safety 💌 Tools 🕶 🌘 |
| e danne or jour                          | Welcome, Addison Log Out                         |                                                             | Edit Memory Help Center               |
| eep track of where<br>ur content around. |                                                  | -                                                           |                                       |
| o the Home tab an                        |                                                  |                                                             | MSDSonline*                           |
| he headings in your                      | THE UNIVERSITY OF<br>ALABAMA IN HUNTSVILLE       |                                                             |                                       |
|                                          |                                                  |                                                             |                                       |
|                                          | 🔛 Safety Center 🥼                                | MSDS Search                                                 |                                       |
|                                          |                                                  |                                                             |                                       |
|                                          | MS                                               | DSonline Search                                             |                                       |
|                                          | All Products                                     | Hydrochloric Acid                                           | ×Q                                    |
|                                          | H Locations                                      | HYDROCHLORIC ACID 3                                         | 8500 Results                          |
|                                          |                                                  | HYDROCHLORIC ACID 2                                         | 8490 Results                          |
|                                          | Manufacturers                                    | HYDROCHLORIC ACID 52<br>HYDROCHLORIC ACID 5 M               | 8260 Results                          |
|                                          | MSD Sonline                                      | HYDROCHLORIC ACID 33                                        | 8230 Results                          |
|                                          | ✓ search                                         | 2 M HYDROCHLORIC ACID                                       | 8210 Results                          |
|                                          |                                                  | HYDROCHLORIC ACID 36                                        | 8200 Results                          |
|                                          |                                                  | HYDROCHLORIC ACID 12                                        | 8180 Results                          |
|                                          |                                                  | HYDROCHLORIC ACID 6 N                                       | 8120 Results                          |
|                                          |                                                  |                                                             |                                       |
|                                          |                                                  |                                                             |                                       |
|                                          |                                                  |                                                             |                                       |
|                                          |                                                  |                                                             |                                       |
|                                          |                                                  |                                                             |                                       |
|                                          |                                                  |                                                             |                                       |

## 6. On the left sidebar, click "MSDSOnline Search"

8. When your search results appear they will have either open check boxes to the right of the chemical or boxes with a green check.

| vigation - ×                                                        |                                   |                                               |                    |                                                   |                 |                  | Fo                  | rmat Text Effects     |
|---------------------------------------------------------------------|-----------------------------------|-----------------------------------------------|--------------------|---------------------------------------------------|-----------------|------------------|---------------------|-----------------------|
| th document                                                         | https://msdsmanagement.msdsonline | .com/msdsonline-search/7 .O = 6               | 🗟 🖒 M Approval R   | rview - kłototota@ua 🚸 MSDSonline Search   MSDS 🗵 |                 |                  | 4                   |                       |
| DINGS PAGES RESULTS File Edit Vie                                   | sw Favorites Tools Help           |                                               | 1.1.1              |                                                   |                 |                  | ×                   | 🗞 Convert 🔹 🚮 Select  |
| e an interactive outline of your                                    | t Webinars 🗿 CMECalifornia CME-Cl | EC 😪 http:www2.epa.gov-site                   | es 👂 Suggested Sit | rs • 🗿 Web Slice Gallery •                        |                 | Sort By: Revisi  | n Date Descending 🔽 | afety 🕶 Tools 🕶 🔞 🕶 🦈 |
| ment.                                                               | Manufacturers                     |                                               |                    | -                                                 |                 |                  |                     | ^                     |
| great way to keep track of where<br>ickly move your content around. | MSD Sonline                       | Narrow Results                                |                    | Product                                           | Revision Date ¢ | Product CAS # \$ | Product Code C      | 12                    |
| t started, go to the Home tab an                                    | ▼ Search                          | - By Manufacturer                             | 1 🧶 🔯              | HYDROCHLORIC ACID, 0.1 N, in ISOPROPYL ALC        | 06/22/2015      | 67-63-0          | 3578                |                       |
| ing styles to the headings in your<br>ment.                         |                                   | 1ST AYD CORP (2)                              | OH5+               | Manufacturer: GFS Chemicals, Inc.                 |                 |                  |                     |                       |
|                                                                     |                                   | 3M - Dyneon (2)                               |                    | GFS Chemicals, Inc.                               |                 |                  |                     |                       |
|                                                                     |                                   | 3M - Optical Syste (2)     3M - SPECIALTY (1) | 2 18 19            | lydrochloric Acid                                 | 06/17/2015      | 7647-01-0        | 258148              |                       |
|                                                                     |                                   | 3M Corporation (3                             | GHS+               | Manufacturer: Sigma-Aldrich Corporation           |                 |                  |                     |                       |
|                                                                     |                                   | A & K PETROCHE (6)                            |                    | Sigma-Aldrich Corporation                         |                 |                  |                     |                       |
|                                                                     |                                   | A&C AMERICAN C(7)                             | $\sim$             | Dated 01/20/2015                                  |                 |                  |                     |                       |
|                                                                     |                                   | Abbott Laboratories (1)                       |                    | Dated 11/20/2014                                  |                 |                  |                     |                       |
|                                                                     |                                   | ABSOLUTE STAN (1)                             |                    | GHS+                                              |                 |                  |                     |                       |
|                                                                     |                                   | - By Revision Date                            |                    | Dated 05/13/2014                                  |                 |                  |                     |                       |
|                                                                     |                                   | Less Than 1 Year (456)                        |                    | OH5+                                              |                 |                  |                     |                       |
|                                                                     |                                   | Less Than 2 Years (1072)                      |                    | Dated 03/07/2014                                  |                 |                  |                     | <b>~</b>              |
|                                                                     |                                   | Less Than 3 Years (1686)                      |                    | GHS+                                              |                 |                  |                     |                       |
|                                                                     |                                   | Less Than 4 Years (2379)                      |                    | Dated 02/05/2013                                  |                 |                  |                     |                       |
|                                                                     |                                   | Less Than 5 Years (2791)                      |                    | 0H5+                                              |                 |                  |                     |                       |
|                                                                     |                                   | - By Language                                 |                    | Ode                                               |                 |                  |                     |                       |
|                                                                     |                                   | Czech (1)                                     |                    | Dated 12/11/2008                                  |                 |                  |                     |                       |
|                                                                     |                                   | Danish (2)                                    |                    |                                                   |                 |                  |                     |                       |
|                                                                     |                                   | English (9224)                                |                    | Dated 11/19/2007                                  |                 |                  |                     |                       |
|                                                                     |                                   | Einnish (1)                                   |                    | Dated 10/30/2007                                  |                 |                  |                     |                       |
|                                                                     |                                   | French (366)                                  |                    | Dated 05/17/2007                                  |                 |                  |                     |                       |
|                                                                     |                                   | German (144)                                  |                    |                                                   |                 |                  |                     |                       |
|                                                                     |                                   | ☐ Italian (21)                                | з 🗆 🔝              | YDROCHLORIC ACID 20 BE NSF                        | 06/15/2015      |                  |                     |                       |
|                                                                     |                                   | Norwegian (1)                                 | GHS+               | LL PROPER AND LEGAL PURPOSES                      |                 |                  |                     | ~                     |
|                                                                     |                                   |                                               |                    |                                                   |                 |                  |                     |                       |

7a. If the chemical you are looking for has an empty box, click the box and the brown arrow on the right side of the screen will open a menu. Please select "Assign to company list" and skip to step 8.

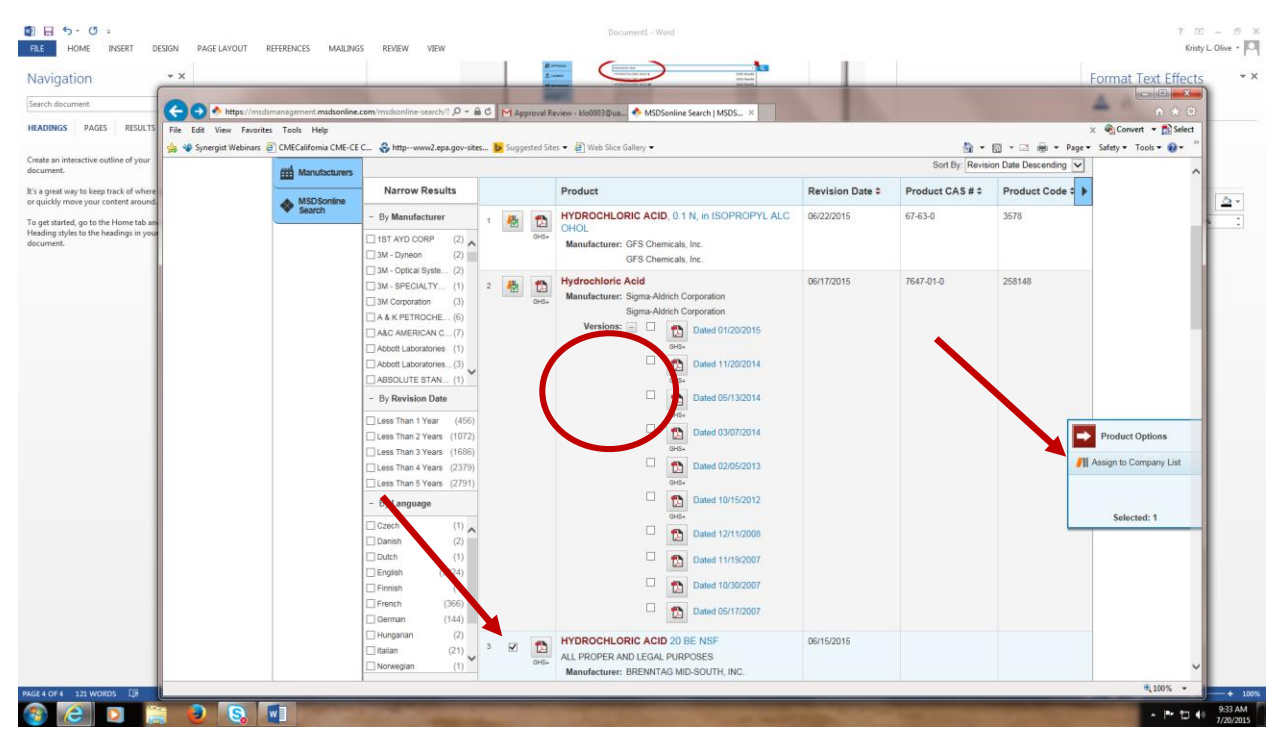

7b. If the chemical you are looking for has a box with a green check click on the green check and a screen will open like the one below. Click the "Add New Location" button under the Inventory bar. Click Add New Location and proceed to step 8.

|                                                                                                  | os //msdsmanagement msdsonline.cr | am conder/2012/2019 D + 🔒 C 🖂 House StateMan state 100 A Product Summary 1 MOSo, X  |                                       |
|--------------------------------------------------------------------------------------------------|-----------------------------------|-------------------------------------------------------------------------------------|---------------------------------------|
| cycle Bin HR Faculty notes T File Edit View                                                      | Favorites Tools Help              | x                                                                                   | Convert 💌 📸 Select                    |
| 🎪 🗢 Synergist We                                                                                 | ebinars 🗿 CMECalifornia CME-CE C  | 💶 👶 httpwww.Zepa.gov-sites 😥 Suggested Sites 🕶 🗿 Web Slice Gallery 🕶  🎍 🕈 Page 🔹 Si | ifety 🔹 Tools 🕶 🔞 🔹 🤔                 |
|                                                                                                  |                                   |                                                                                     | ^                                     |
| Adobe Class IA Inspiration St.                                                                   | D View PDF                        | HYDROCHLORIC ACID, 0.1 N, in ISOPROPYL ALCOHOL                                      | 016                                   |
|                                                                                                  | Ø Attached Files                  | Versions: Revision Date: 06/22/2015 [GHS+]                                          |                                       |
|                                                                                                  | Print Labels                      | Synonyms:                                                                           |                                       |
| NCKA Plandy Charts WIEA                                                                          | Print Summary                     | Product Code: 3578                                                                  |                                       |
|                                                                                                  |                                   | Manufacturer: GFS Chemicals, Inc.                                                   |                                       |
|                                                                                                  | Approval<br>Record                | Manufacturer Allas: GFS Chemicals, Inc.                                             |                                       |
| ioactive Labels 2015050615<br>terials                                                            | Contraction of the second         | Supplier:                                                                           |                                       |
|                                                                                                  |                                   | CAS #: 67-63-0                                                                      |                                       |
|                                                                                                  |                                   | UNINA#:                                                                             |                                       |
| pies of MSDS 2015-16                                                                             |                                   | Added to eBinder: 07/20/2015, Marcia Green                                          |                                       |
| cedures schoolP                                                                                  |                                   | Regulatory Format: GHS SDS, US ANSI                                                 |                                       |
| 11 😿 😼                                                                                           |                                   | Custom 1:                                                                           |                                       |
| Travel Screen Sover Biobazard                                                                    |                                   | Custom 2:                                                                           |                                       |
|                                                                                                  |                                   | + More Info                                                                         |                                       |
|                                                                                                  |                                   | Inventory                                                                           |                                       |
| opies of Chemical Lab cylinde?<br>htral Fi Audits                                                |                                   | Add to New Location                                                                 |                                       |
|                                                                                                  |                                   | PPB                                                                                 |                                       |
|                                                                                                  |                                   | Grounds Shed                                                                        |                                       |
| erences Receipts cylinde2/                                                                       |                                   |                                                                                     |                                       |
|                                                                                                  | _                                 | Manufacturer Contact Information                                                    |                                       |
|                                                                                                  |                                   | No Indexed Data                                                                     |                                       |
| ACS CBH Party<br>Worksheet planner/JIH                                                           |                                   |                                                                                     | l l l l l l l l l l l l l l l l l l l |
|                                                                                                  |                                   |                                                                                     | * 100% •                              |
| x 💫 x 🗐 📃 x                                                                                      | and the second                    | SHOL SHOW                                                                           |                                       |
| rchase Mozilla Chemiscal Gaugalatad Statlay<br>prov Firefox Inventory as dipplications Clarks 6. | A STREET                          |                                                                                     | 5                                     |
| ) (d) 🖸 🗎 🕘 💽                                                                                    |                                   |                                                                                     | - P to 0 10                           |

9. If this is a new chemical for our system, a screen will open titled Approval Details. Please review the information to be sure you have the correct chemical and manufacturer and that the contact information is correct in case OEHS has a question. \*\*\*The location box is very important. Please choose the location where the chemical will be used from this dropdown menu before clicking Continue.\*\*\*

| H     S     S     H     O     S     H     O     S     H     O     S     S | Document - Word OUT REFERENCES MAILINGS REVIEW VIEW                                                                                                    | 7 🔟 – 🗗 🛪<br>Kristy L. Olive - 🔽                                    |
|----------------------------------------------------------------------------------------------------|----------------------------------------------------------------------------------------------------|---------------------------------------------------------------------|
| Navigation • ×                                                                                                    |                                                                                                    | Format Text Effects                                                 |
| Search document                                                                                                    |                                                                                                    |                                                                     |
| HEADINGS PAGES RESULTS File Edit View                                                                                                    | pp://mountangement.madowine.com/approval/source.com/approval kenew - kookuspus * Moubentine banchi Moubenti * Approval Details   Moubenti *<br>Favorites Tools Help                                                                                                    | × Convert + 🔂 Select                                                |
| Create an interactive outline of your                                                                                                    | Kebinas 🖻 CMECalifornia CME-CEC 😵 http://www2.epu.gov-sites 😰 Suggested Sites 👻 🖳 Web Slice Gallery 🔹                                                                                                    | • 🗟 • ⊡ 🖶 • Page • Safety • Tools • 🚱 • "                           |
| document.<br>It's a great way to keep track of where                                                                                                    |                                                                                                    |                                                                     |
| or quickly move your content around.<br>To get started, go to the Home tab an                                                                                                    | Safety Center // MSDS Search                                                                                                    |                                                                     |
| Heading styles to the headings in your<br>document.                                                                                                    | Approval Details                                                                                                    |                                                                     |
|                                                                                                    | Please fill out the additional details regarding your submission.                                                                                                    |                                                                     |
|                                                                                                    | HYDROCHLORIC ACID 20 BE NSF                                                                                                    |                                                                     |
|                                                                                                    | Product Datalic                                                                                                    |                                                                     |
|                                                                                                    | Source: MSDSonine Search                                                                                                    |                                                                     |
|                                                                                                    | CAS #:<br>Manufacturer: BRENNTAG MID-SOUTH, INC.                                                                                                    |                                                                     |
|                                                                                                    | Manufacturer Allas: BRENNTAG MID-SOUTH, INC.<br>Product Code:                                                                                                    |                                                                     |
|                                                                                                    |                                                                                                    |                                                                     |
|                                                                                                    | Contact Information                                                                                                    |                                                                     |
|                                                                                                    | Include your contact information for notifications of changes to this product's approval status.                                                                                                    |                                                                     |
|                                                                                                    | First Name:                                                                                                    |                                                                     |
|                                                                                                    | Addison                                                                                                    |                                                                     |
|                                                                                                    | Last Name:<br>Sutphin                                                                                                    |                                                                     |
|                                                                                                    | Email:                                                                                                    |                                                                     |
|                                                                                                    | lar souzeignant reus<br>Location:                                                                                                    |                                                                     |
| RECEIPTER DE MORDE DE                                                                                                    | 300                                                                                                    | * 100% •                                                            |
| 🚳 🙆 🖸 🚞 🚳                                                                                                    |                                                                                                    | • ► 🖬 🗐 942 AM<br>7/20/2015                                         |
| I = 5 - 0 =                                                                                                    | Documenti - Wood                                                                                                    | 7 17 - 5 1                                                          |
| FILE HOME INSERT DESIGN PAGE LAYO                                                                                                    | OUT REFERENCES MAILINGS REVIEW VIEW                                                                                                    | Kristy L. Olive -                                                   |
| Navigation * ×                                                                                                    | and a grad the set of the set of | Format Text Effects                                                 |
| Search document                                                                                                    | tps://msdomanagement.msdsonline.com/approval/?isourcev.M 🔎 - 🔒 🖒 M Approval Review - klo0003@us 🔦 MSDSonline Search   MSDSonlin. 🐟 Approval Details   MSDSonlin. 🗴                                                                                                    | • ★ ©                                                               |
| HEADINGS PAGES RESULTS File Edit View                                                                                                    | Feverites Tools Help<br>Kebinas 🖻 CMECalifornia CME-CE C 😵 http:-www2.epa.gov-sites 📴 Suggested Sites 🖷 📳 Web Sice Gallery 🕶                                                                                                    | × 😪 Convert ▼ 🔊 Select<br>▼ 🔄 = ⊡ 📾 ▼ Page ▼ Safety ▼ Tools ▼ 🚱 ♥ " |
| Create an interactive outline of your document.                                                                                                    |                                                                                                    |                                                                     |
| It's a great way to keep track of where<br>or quickly move your content around.                                                                                                    | Product Details<br>Source: MSDSonline Search                                                                                                    | 2.                                                                  |
| To get started, go to the Home tab an<br>Heading styles to the headings in your                                                                                                    | CAS #:<br>Manufacture: REFINITAG MID-SOUTH INC                                                                                                    | S 3                                                                 |
| document.                                                                                                    | Manufacturer Alias: BRENNTAG MID-SOUTH, INC.                                                                                                    |                                                                     |
|                                                                                                    | Flouid Guie.                                                                                                    |                                                                     |
|                                                                                                    | Contact Information                                                                                                    |                                                                     |
|                                                                                                    | Include your contact information for notifications of changes to this product's approval status.                                                                                                    |                                                                     |
|                                                                                                    |                                                                                                    |                                                                     |
|                                                                                                    | First Name:<br>Addison                                                                                                    |                                                                     |
|                                                                                                    | Last Name.                                                                                                    |                                                                     |
|                                                                                                    | Email                                                                                                    |                                                                     |
|                                                                                                    | acs0026@uah.edu                                                                                                    |                                                                     |
|                                                                                                    | Location:                                                                                                    |                                                                     |
|                                                                                                    |                                                                                                    |                                                                     |
|                                                                                                    | Submission Details                                                                                                    |                                                                     |
|                                                                                                    | Continue Cancel                                                                                                    |                                                                     |
|                                                                                                    |                                                                                                    |                                                                     |
|                                                                                                    | Powered by MSDSonline com Copyright © 2001-2015. All Rights Reserved.<br>Last Lupiter 07/200019                                                                                                    |                                                                     |
| PAGE S OF S 195 WORDS ED                                                                                                    |                                                                                                    | €_100% + 100%                                                       |
|                                                                                                    |                                                                                                    | - ► ◘ • 942 AM<br>7/20/2015                                         |

- 10. At this point you will be given the option to add a file. This is where you would upload a pdf of the SDS if you have one. Many are already loaded into the software so this is seldom necessary.
- 11. This screen has a box that asks: What is the reason for your submission? Use the dropdown menu to choose a reason and provide comments in the box if necessary. If this is a new chemical to your lab, please provide a quantity in the comments box.
- 12. Click Submit and this information will be sent to OEHS for review and approval. If there are no problems with the submission, the chemical will be added to your inventory.
- 13. You may view your existing inventory by Clicking on All Products in the menu on the left and choosing your location in the Locations Drop Down. After the inventory loads, you can export a copy by clicking on the Export button and following the prompts.

| Notigation     Introducts     Introducts     Introducts     Introducts     Introducts     Introducts     Introducts     Introducts     Introducts     Introducts     Introducts     Introducts     Introducts     Introducts     Introducts     Interdet     Interdet     Interdet     Interdet     Interdet     Interdet     Interdet     Interdet     Interdet     Interdet     Interdet     Interdet     Interdet     Interdet     Interdet     Interdet     Interdet                                                                                                    <                                                                                                    | 7 🔟 – 🕫 ×<br>Kitty L Olive + 🎑                                                                                                    | C = Documenti - Word<br>ME INSERT DESIGN PAGELANOUT REFERENCES MAILINGS REVIEW VIEW                                                                                                    |                                                                                                    |
|----------------------------------------------------------------------------------------------------|----------------------------------------------------------------------------------------------------|----------------------------------------------------------------------------------------------------|----------------------------------------------------------------------------------------------------|
| Cede an interactive culler of up<br>Cede an interactive culler of up<br>Cede a | Senine × Approval Details (M50Sonline × *                                                                                                    | And X X X X X X X X X X X X X X X X X X X                                                                                                    | Search document HEADINGS PAGES RESULTS                                                                                                    |
| Safety Center 🎢 MSDS Search                                                                                                    | Image: Image: Image | the calline of your<br>to keep track of where<br>syour content around a<br>to the headings in your                                                                                                    | Create an interactive outline of your<br>document.<br>It's a great way to keep track of where<br>or quickly move your content around<br>To get started, go to the Home more that an<br>Heading styles to the headings in your<br>document. |
| All Products<br>Controls<br>MADPOART<br>Controls<br>Mathematications<br>Mathematications<br>Ma             | Advanced Search      Product Data      Select Product Data      Ren                                                                                                    | Search  Search  Searc |                                                                                                    |
| Product name starts with: A B C D E F G H I J K L M N O P Q R S T D W X Y Z D9 #+=<br>246 Products 300  Product S 100  Product A B C D E F G H I J K L M N O P Q R S T D W X Y Z D9 #+=  Product Added  Product A B C D E F G H I J K L M N O P Q R S T D W X Y Z D9 #+=  Product A B C D E F G H I J K L M N O P Q R S T D W X Y Z D9 #+=  Product A B C D E F G H I J K L M N O P Q R S T D W X Y Z D P W X Y Z D P W X Y Z D                                                                                                    | M N O P Q R S T O W X Y Z 0.9 #++<br>D Export SortBy: Last Added V<br>Revision Date Product CAS # Custom 1 0                                                                                                    | Product name starts with: A B C D E F G H I J K L M N O P Q R S T O W X Y Z<br>245 Products 300<br>Product Revision Date P Product Product P Product P P P P P P P P P P P P P P P P P P P                                                                                                    |                                                                                                    |
| 1       Image: Construction Signary Address Corporation       0001/2014       2039-96-5       2039-96-5         2       Image: Construction Signary Address Corporation       01/15/2015       137-16-6       100ml         2       Image: Construction Signary Address Corporation       01/15/2015       137-16-6       100ml                                                                                                    | 1 hydrate 0801/2014 2039.96.5 C                                                                                                    | 1       Image: Construction of the section of the sectio                                        |                                                                                                    |
|                                                                                                    | @_100% ▼ 00%                                                                                                    |                                                                                                    | PAGE 6 OF 6 399 WORDS DB                                                                                                    |

If you have any additional questions or would like hands-on training on using the system, please contact OEHS at 256-824-2171 or Kristy.olive@uah.edu.